# 

# Rotina da Unidade Web Custo Planejado x Realizado

**JULHO 2023** 

**ROTUNIWEB10V2** 

## Sumário

| 1.<br>2.<br>3. | Vi:<br>Ot<br>Cu | são<br>ojet<br>usto | ge<br>ivo<br>Pl | ral.<br>ane | ejad | о х | Re | aliz | ado | ) | <br> | <br> | <br> | <br> | <br>04<br>05<br>06 |  |
|----------------|-----------------|---------------------|-----------------|-------------|------|-----|----|------|-----|---|------|------|------|------|--------------------|--|
|                |                 |                     |                 |             |      |     |    |      |     |   |      |      |      |      |                    |  |
|                |                 |                     |                 |             |      |     |    |      |     |   |      |      |      |      |                    |  |
|                |                 |                     |                 |             |      |     |    |      |     |   |      |      |      |      |                    |  |
|                |                 |                     |                 |             |      |     |    |      |     |   |      |      |      |      |                    |  |
|                |                 |                     |                 |             |      |     |    |      |     |   |      |      |      |      |                    |  |
|                |                 |                     |                 |             |      |     |    |      |     |   |      |      |      |      |                    |  |
|                |                 |                     |                 |             |      |     |    |      |     |   |      |      |      |      |                    |  |
|                |                 |                     |                 |             |      |     |    |      |     |   |      |      |      |      |                    |  |
|                |                 |                     |                 |             |      |     |    |      |     |   |      |      |      |      |                    |  |
|                |                 |                     |                 |             |      |     |    |      |     |   |      |      |      |      |                    |  |
|                |                 |                     |                 |             |      |     |    |      |     |   |      |      |      |      |                    |  |
|                |                 |                     |                 |             |      |     |    |      |     |   |      |      |      |      |                    |  |
|                |                 |                     |                 |             |      |     |    |      |     |   |      |      |      |      |                    |  |
|                |                 |                     |                 |             |      |     |    |      |     |   |      |      |      |      |                    |  |
|                |                 |                     |                 |             |      |     |    |      |     |   |      |      |      |      |                    |  |
|                |                 |                     |                 |             |      |     |    |      |     |   |      |      |      |      |                    |  |
|                |                 |                     |                 |             |      |     |    |      |     |   |      |      |      |      |                    |  |
|                |                 |                     |                 |             |      |     |    |      |     |   |      |      |      |      |                    |  |
|                |                 |                     |                 |             |      |     |    |      |     |   |      |      |      |      |                    |  |
|                |                 |                     |                 |             |      |     |    |      |     |   |      |      |      |      |                    |  |
|                |                 |                     |                 |             |      |     |    |      |     |   |      |      |      |      |                    |  |
|                |                 |                     |                 |             |      |     |    |      |     |   |      |      |      |      |                    |  |
|                |                 |                     |                 |             |      |     |    |      |     |   |      |      |      |      |                    |  |
|                |                 |                     |                 |             |      |     |    |      |     |   |      |      |      |      |                    |  |

|  | Roti | na da | Unio | dade | Web | - c | usto | Plar | neiad | do x | Real | izad | 0 |  |  |  |  |  |
|--|------|-------|------|------|-----|-----|------|------|-------|------|------|------|---|--|--|--|--|--|
|  |      |       |      | +    | *   | 1   |      | *    |       | *    |      | *    |   |  |  |  |  |  |
|  |      |       |      |      |     |     |      |      |       |      |      |      |   |  |  |  |  |  |
|  |      |       |      |      |     |     |      |      |       |      |      |      |   |  |  |  |  |  |
|  |      |       |      |      |     |     |      |      |       |      |      |      |   |  |  |  |  |  |
|  |      |       |      |      |     |     |      |      |       |      |      |      |   |  |  |  |  |  |
|  |      |       |      |      |     |     |      |      |       |      |      |      |   |  |  |  |  |  |
|  |      |       |      |      |     |     |      |      |       |      |      |      |   |  |  |  |  |  |
|  |      |       |      |      |     |     |      |      |       |      |      |      |   |  |  |  |  |  |
|  |      |       |      |      |     |     |      |      |       |      |      |      |   |  |  |  |  |  |
|  |      |       |      |      |     |     |      |      |       |      |      |      |   |  |  |  |  |  |
|  |      |       |      |      |     |     |      |      |       |      |      |      |   |  |  |  |  |  |
|  |      |       |      |      |     |     |      |      |       |      |      |      |   |  |  |  |  |  |
|  |      |       |      |      |     |     |      |      |       |      |      |      |   |  |  |  |  |  |
|  |      |       |      |      |     |     |      |      |       |      |      |      |   |  |  |  |  |  |
|  |      |       |      |      |     |     |      |      |       |      |      |      |   |  |  |  |  |  |
|  |      |       |      |      |     |     |      |      |       |      |      |      |   |  |  |  |  |  |
|  |      |       |      |      |     |     |      |      |       |      |      |      |   |  |  |  |  |  |
|  |      |       |      |      |     |     |      |      |       |      |      |      |   |  |  |  |  |  |
|  |      |       |      |      |     |     |      |      |       |      |      |      |   |  |  |  |  |  |
|  |      |       |      |      |     |     |      |      |       |      |      |      |   |  |  |  |  |  |
|  |      |       |      |      |     |     |      |      |       |      |      |      |   |  |  |  |  |  |
|  |      |       |      |      |     |     |      |      |       |      |      |      |   |  |  |  |  |  |
|  |      |       |      |      |     |     |      |      |       |      |      |      |   |  |  |  |  |  |
|  |      |       |      |      |     |     |      |      |       |      |      |      |   |  |  |  |  |  |
|  |      |       |      |      |     |     |      |      |       |      |      |      |   |  |  |  |  |  |
|  |      |       |      |      |     |     |      |      |       |      |      |      |   |  |  |  |  |  |
|  |      |       |      |      |     |     |      |      |       |      |      |      |   |  |  |  |  |  |
|  |      |       |      |      |     |     |      |      |       |      |      |      |   |  |  |  |  |  |
|  |      |       |      |      |     |     |      |      |       |      |      |      |   |  |  |  |  |  |
|  |      |       |      |      |     |     |      |      |       |      |      |      |   |  |  |  |  |  |
|  |      |       |      |      |     |     |      |      |       |      |      |      |   |  |  |  |  |  |
|  |      |       |      |      |     |     |      |      |       |      |      |      |   |  |  |  |  |  |

### 

### 1. Visão Geral

O objetivo do curso de Rotina da Unidade é oferecer as orientações para que o gerente de unidade utilize o sistema e conheça as rotinas diárias e periódicas.

Neste material, será abordada a rotina do cardápio descentralizado, por meio da qual a matriz elabora o cardápio e a unidade tem autonomia para realizar possíveis ajustes.

O sistema ainda apresenta outros modelos de configuração do cardápio que variam de acordo a forma de trabalho da empresa, como o cardápio livre, elaborado diretamente pelo gerente da unidade, e o cardápio padronizado, em que a matriz gera o mesmo cardápio para várias unidades.

Assim, será possível realizar um melhor gerenciamento dos processos de sua cozinha industrial.

## 2. Objetivo

Após planejar o cardápio, realizar as retiradas de estoque e dimensionar o quadro de funcionários, é necessário comparar os custos planejados e realizados.

Para isso, há alguns relatórios que auxiliam durante a execução dessa rotina: o relatório de Custo Planejado x Realizado e de Consumo Planejado x Realizado.

As etapas para a geração do relatório comparativo de custo será apresentado neste material.

TEKNISA

#### 3. Custo Planejado x Realizado

No canto superior esquerdo da tela, clique no ícone do menu lateral. Esse acesso também pode ser feito por meio de um atalho, pressionando as teclas Ctrl e M simultaneamente.

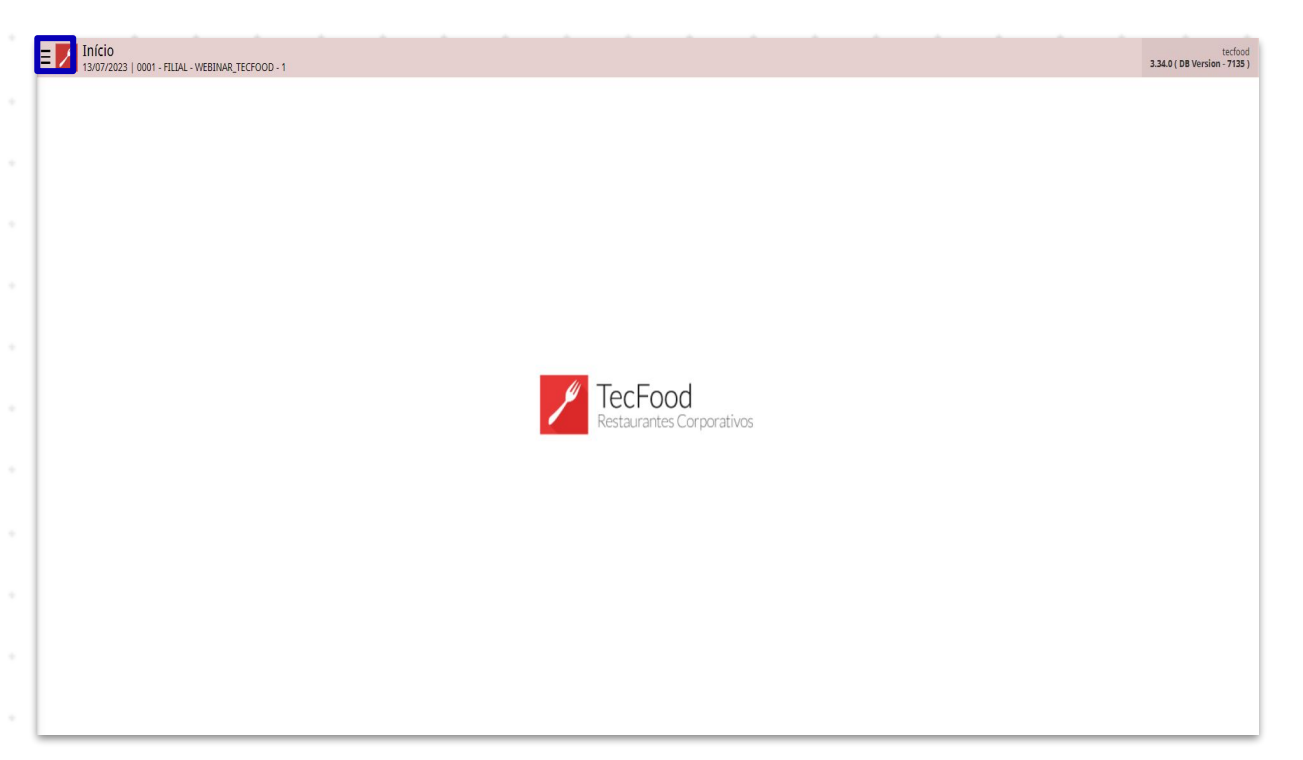

No campo Pesquisar, digite: Custo Planejado x Realizado. Clique na opção que corresponde ao caminho Custos  $\rightarrow$  Relatórios  $\rightarrow$  Cardápio.

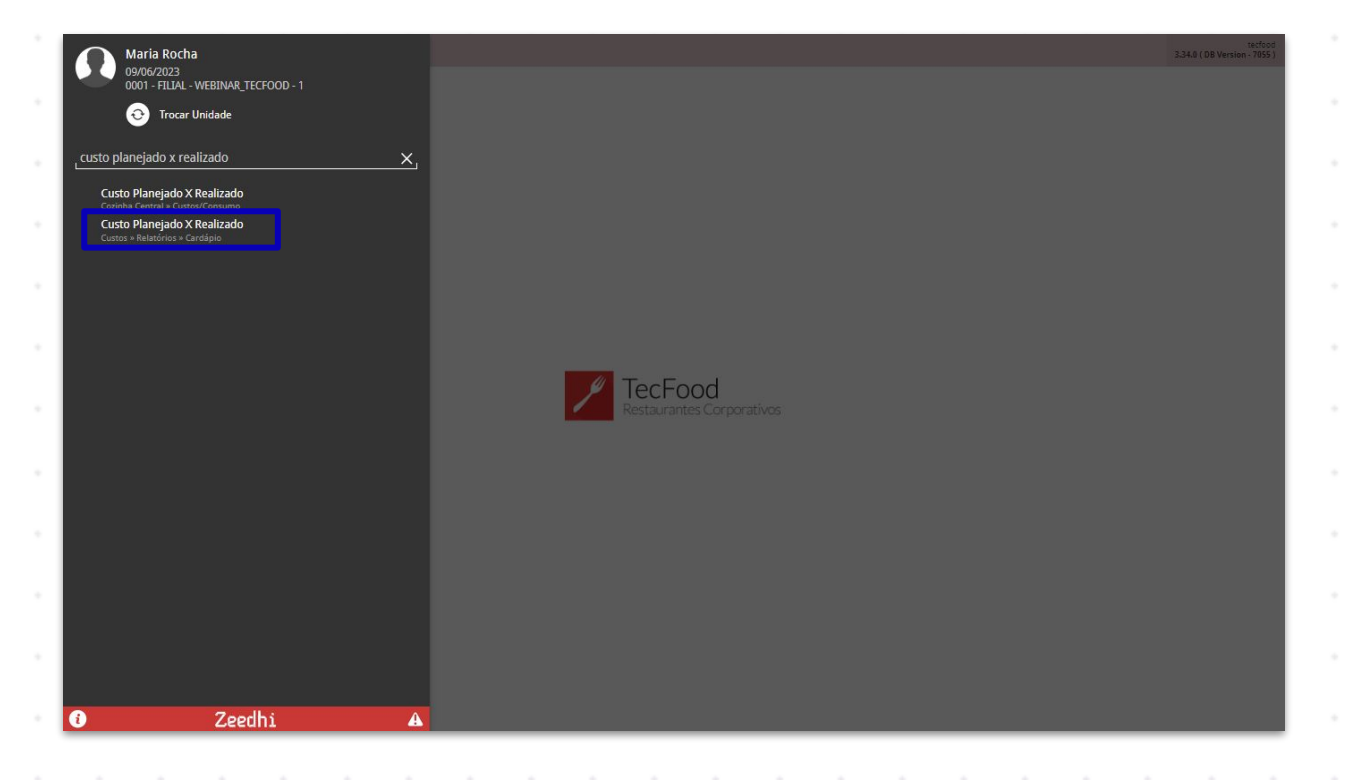

#### 

Na página que será carregada, preencha os campos conforme os dados desejados para a geração do relatório:

| E Custo Planejado X Realizado<br>9/06/2023   0001 - FILIA - WEBINA TECFOOD - 1 | CUS<br>Access Control<br>1.33.0 ( DB Version - 7055 ) |
|--------------------------------------------------------------------------------|-------------------------------------------------------|
| Relatório 😜                                                                    |                                                       |
| Custo Planejado x Realizado                                                    | ×                                                     |
| Unidade 🕥                                                                      |                                                       |
| 0001   FILIAL - WEBINAR_TECFOOD - 1                                            | ×                                                     |
| Período 😔 🥹                                                                    |                                                       |
| A partir de 09/06/2023 Para 09/06/2023                                         | ×                                                     |
| Tipo de Custo Planejado 😂                                                      | Tipo de Custo Realizado 😡                             |
| Custo Médio Líquido Atual 🗸 🗸                                                  | Custo Médio Líquido Atual 🗸 🗸                         |
| Grupo de Serviços                                                              |                                                       |
|                                                                                | 🙊 🗸 Tod                                               |
| Serviço                                                                        |                                                       |
|                                                                                | 🕺 🗸 Tod                                               |
| A Paralamentaria                                                               | A Decidence Mill Research                             |
| V Produtos estocav                                                             | V Produtos nao Estocav                                |
| Diferença Pela Quantidade: 🕹                                                   | Calcular Custo com Base: @                            |
|                                                                                |                                                       |
| Total                                                                          | O Data Cardápio                                       |
|                                                                                |                                                       |
|                                                                                |                                                       |
|                                                                                |                                                       |
|                                                                                |                                                       |
|                                                                                |                                                       |
|                                                                                |                                                       |
|                                                                                |                                                       |
|                                                                                |                                                       |
|                                                                                |                                                       |
|                                                                                |                                                       |
|                                                                                |                                                       |
|                                                                                |                                                       |
|                                                                                | Relatório                                             |
|                                                                                |                                                       |
|                                                                                |                                                       |

- Unidade: clique no campo para que as opções de relatório cadastradas no sistema sejam exibidas e selecione a unidade para a qual deseja visualizar o relatório.
- Intervalo de Data: insira a data ou intervalo de datas de referência para a geração dos dados.
- Tipo de Custo Planejado: selecione o tipo de custo que será usado para analisar o custo planejado.
- Tipo de Custo Realizado: selecione o tipo de custo realizado.
   Geralmente, utiliza-se o tipo de custo médio líquido da época.
- Grupo de Serviço: caso a unidade em questão utilize um grupo de serviço, mantenha a opção Todos selecionada ou desmarque-a para incluir os grupos de serviço específicos listados neste campo. O grupo de serviços serve para agrupar vários serviços e facilitar determinados tipos de análise.

- Serviço: do mesmo modo, é possível emitir o relatório para todos os serviços ou apenas para serviços desejados.
- Diferença Pela Quantidade: a diferença por quantidade pode ser per capita ou total.
- → Per Capita: com a opção per capita, o sistema calculará as diferenças analisando o custo per capita planejado e realizado. Exemplo: o custo per capita planejado do serviço de café da manhã para determinada data é de R\$5,26, e o custo per capita realizado do serviço é de R\$5,08. Assim, a diferença per capita é de R\$0,18.
- Total: o sistema permite visualizar a diferença do custo planejado e realizado considerando o custo total gasto para a produção do serviço. Considere, por exemplo, que o custo total planejado do serviço de almoço para determinado dia é de R\$526,00, e o custo total do serviço é de R\$609,00. Com isso, a diferença total é de R\$83,00.
  - Calcular Custo com Base: marque o checkbox para indicar se o cálculo do custo será feito a partir da Data Referência ou da Data do Cardápio.

Para finalizar, considere os checkboxes **Produtos Estocáveis** e **Produtos Não Estocáveis** para determinar que esses produtos serão incluídos na análise ou não.

Após preencher todos os campos, clique no botão **Relatório** presente no canto inferior direito.

| E Custo Planejado X Realizado<br>gros/2023 J 0001 - FILIA - WEBINAR_TECFOOD - 1 | Access Control 1.39.0 ( DB Version | CUS<br>- 7055 ) |
|---------------------------------------------------------------------------------|------------------------------------|-----------------|
| Relatório O<br>Custo Planejado x Realizado                                      |                                    | ~               |
| Unidade O<br>0001   FILIAL - WEBINAR_TECFOOD - 1                                |                                    | ×               |
| Periodo © @<br>A partir de 09/06/2023 Para 09/06/2023                           |                                    | ×               |
| Tino de Custo Planeiado 🖌                                                       | Tino de Custo Realizado 😡          |                 |
| Custo Médio Líquido Atual                                                       | Custo Médio Líquido Atual          | $\sim$          |
| Grupo de Serviços                                                               | 🙊 🗸 Tod                            |                 |
| Serviço                                                                         |                                    |                 |
| Produtos Estocáv                                                                | ✓ Produtos Não Estocáv             |                 |
| Diferença Pela Quantidade: 🍛<br>(●) Per Capita                                  | Calcular Custo com Base: 🌳         |                 |
| O Total                                                                         | Data Cardápio                      |                 |
|                                                                                 |                                    |                 |
|                                                                                 |                                    |                 |
|                                                                                 |                                    |                 |
|                                                                                 |                                    |                 |
|                                                                                 |                                    |                 |
|                                                                                 |                                    |                 |
|                                                                                 | Rela                               | tório           |
|                                                                                 |                                    |                 |

Selecione o formato de arquivo para impressão do relatório e clique em

Confirmar.

| E V Custo Planejado X Realizado<br>os/os/2023   0001 - FILIAL - WEBINAR, TECFOOD - 1 |                                               | Access Control | CUS<br>1.39.0 ( DB Version - 7055 ) |
|--------------------------------------------------------------------------------------|-----------------------------------------------|----------------|-------------------------------------|
| Relatório O<br>Custo Planejado x Realizado                                           |                                               |                |                                     |
| Unidade @<br>10001   FILIAL - WEBINAR TECFOOD - 1                                    |                                               |                | ×                                   |
| Período Q @                                                                          |                                               |                | ×                                   |
| Tipo de Custo Planejado Q                                                            | Tipo de Custo Realizado 🖌                     |                |                                     |
| Custo Médio Líquido Atual Grupo de Serviços                                          | Custo Médio Liquido Atual                     |                |                                     |
| Service                                                                              | 📿 🗸 Tod                                       |                |                                     |
|                                                                                      | 👧 🗸 Tod                                       |                |                                     |
| V Produtos Estocáv                                                                   | V Produtos Não Estocáv                        |                |                                     |
| Diferença Pela Quantidade: @  Per Capita                                             | Calcular Custo com Base: @<br>Data Referência |                |                                     |
| Total                                                                                | Data Cardápio                                 |                |                                     |
|                                                                                      |                                               |                |                                     |
|                                                                                      |                                               |                |                                     |
|                                                                                      |                                               |                |                                     |
|                                                                                      |                                               |                |                                     |
| Tipo de Relatório                                                                    |                                               |                |                                     |
| pdf                                                                                  |                                               |                |                                     |
| XISX                                                                                 |                                               |                |                                     |
| Cancelar                                                                             |                                               |                | Confirmar                           |
|                                                                                      |                                               | ~              |                                     |

Dessa forma, o documento será gerado com todas as informações pertinentes.

|  | Rotin | na da | Unio | dade | Web | - C | usto | Plar | nejac | lo x | Real | izad | 0 |  |  |  |  |  |
|--|-------|-------|------|------|-----|-----|------|------|-------|------|------|------|---|--|--|--|--|--|
|  |       |       |      |      |     |     |      |      |       |      |      |      |   |  |  |  |  |  |
|  |       |       |      |      |     |     |      |      |       |      |      |      |   |  |  |  |  |  |
|  |       |       |      |      |     |     |      |      |       |      |      |      |   |  |  |  |  |  |
|  |       |       |      |      |     |     |      |      |       |      |      |      |   |  |  |  |  |  |
|  |       |       |      |      |     |     |      |      |       |      |      |      |   |  |  |  |  |  |
|  |       |       |      |      |     |     |      |      |       |      |      |      |   |  |  |  |  |  |
|  |       |       |      |      |     |     |      |      |       |      |      |      |   |  |  |  |  |  |
|  |       |       |      |      |     |     |      |      |       |      |      |      |   |  |  |  |  |  |
|  |       |       |      |      |     |     |      |      |       |      |      |      |   |  |  |  |  |  |
|  |       |       |      |      |     |     |      |      |       |      |      |      |   |  |  |  |  |  |
|  |       |       |      |      |     |     |      |      |       |      |      |      |   |  |  |  |  |  |
|  |       |       |      |      |     |     |      |      |       |      |      |      |   |  |  |  |  |  |
|  |       |       |      |      |     |     |      |      |       |      |      |      |   |  |  |  |  |  |
|  |       |       |      |      |     |     |      |      |       |      |      |      |   |  |  |  |  |  |
|  |       |       |      |      |     |     |      |      |       |      |      |      |   |  |  |  |  |  |
|  |       |       |      |      |     |     |      |      |       |      |      |      |   |  |  |  |  |  |
|  |       |       |      |      |     |     |      |      |       |      |      |      |   |  |  |  |  |  |
|  |       |       |      |      |     |     |      |      |       |      |      |      |   |  |  |  |  |  |
|  |       |       |      |      |     |     |      |      |       |      |      |      |   |  |  |  |  |  |
|  |       |       |      |      |     |     |      |      |       |      |      |      |   |  |  |  |  |  |
|  |       |       |      |      |     |     |      |      |       |      |      |      |   |  |  |  |  |  |
|  |       |       |      |      |     |     |      |      |       |      |      |      |   |  |  |  |  |  |
|  |       |       |      |      |     |     |      |      |       |      |      |      |   |  |  |  |  |  |
|  |       |       |      |      |     |     |      |      |       |      |      |      |   |  |  |  |  |  |
|  |       |       |      |      |     |     |      |      |       |      |      |      |   |  |  |  |  |  |
|  |       |       |      |      |     |     |      |      |       |      |      |      |   |  |  |  |  |  |
|  |       |       |      |      |     |     |      |      |       |      |      |      |   |  |  |  |  |  |
|  |       |       |      |      |     |     |      |      |       |      |      |      |   |  |  |  |  |  |
|  |       |       |      |      |     |     |      |      |       |      |      |      |   |  |  |  |  |  |
|  |       |       |      |      |     |     |      |      |       |      |      |      |   |  |  |  |  |  |

### 

#### ROTUNIWEB10V2